# निर्देशिका OMT Registration

## समस्याएं एवं समाधान

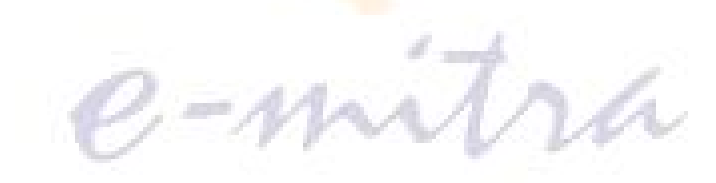

कियोस्क के लिए उपयोगी :

### **CSC Client Registration**

#### OMT Tool (Online Monitoring Tool) Install करने की प्रक्रिया

परिचयः–

OMT का तात्पर्य Online Monitoring Tool से है। यह एक सॉफ्टवेयर है जिसके माध्यम से केन्द्र सरकार विभिन्न राज्यों में कार्यरत कियोस्कों की Online Monitoring रिपोर्ट रखती हैं। सरकार के निर्देशानुसार OMT से रजिस्टर्ड होना सभी कियोस्कों के लिए अनिवार्य है बिना रजिस्टर्ड हुए कोई भी कियोस्क ई—मित्र एवं apna.csc पोर्टल पर लॉगईन नहीं कर पायेगा। OMT से रजिस्टर करने के लिए प्रत्येक कियोस्क की लॉगइन आई.डी. उसकी LSP के माध्यम से जारी जाती है जो यह CSCSPV दिल्ली से सूचना प्रोद्योगिकी एवं संचार विभाग के माध्यम से प्राप्त होती है।

#### उद्धेश्यः–

OMT माध्यम से <mark>ई—मित्र एवं कियोस्कों की सूचनाओं को अपने सर्वर</mark> पर संग्रहित करती है, जैसे —

कियोस्क ई–मित्र पोर्ट<mark>ल (http://www.emitra.gov.in</mark>) पर कब–कब Log-in, Log-out एवं कितने समय तक लॉगइन रहा है सूचना को संग्रहित करता है।

Mac ID, IP Address और कम्प्यूटर की configuration की रिपोर्ट का रिकोर्ड date wise सर्वर पर संग्रह करता है।

OMT के बिना कोई भी ई—मित्र की आई.डी. को हेक कर अन्य स्थान से लॉगइन नही कर सकता है, जिससे साइबर क्राइम होने से <mark>बचा जा</mark> सके। यदि ऐसी संभावना हो भी जाये तो उसे पता लगाया जा सकता है।

6 mil

#### आवश्यकताः—

ई—मित्र की वेबसाइट java language में बनी है अतः ई—मित्र पोर्टल पर लॉगइन कारने पर OMT सॉफ्टवेयर अपने कम्प्युटर में JRE (Java) installed हो यह सुनिश्चित करें। JRE setup प्राप्त करने के लिए ई—मित्र की वेब साईट से अथवा <u>www.java.com</u> की वेबसाईट से download कर install करें।

➤ Java install:

- for Windows XP SP2
  Java V.6 (jre6) / Java V.7 (jre7)
- for Windows XP SP3 Java V.8 (jre8)
- o for Windows Win7 Java V.8 (jre8)
- o for Windows Win8 Java V.8 (jre8)

▶ अपने कम्प्युटर में न्युनतम IE (Internet Explorer) version 7 होना आवश्यक है।

▶ इंटरनेट कनेक्टीविटी होनी आवश्यक है।

#### OMT डाउनलोड करेः–

- ♣ OMT download करने के लिए <u>http://csclive.in</u> वेबसाइट पर OMT ID & Password का प्रयोग कर लॉगइन करे एवं क्लिक कर उसे डाउनलोड करे।
- 🚽 ई—मित्र पोर्टल के होम पेज पर उपलब्ध लिंक <u>омт тоо</u>ц पर क्लिक करके भी डाउनलोड कर सकते है।

#### OMT Tool download एवं install करने पर ध्यान देने योग्य बिन्दू:--

- 1. Anti-virus Disable/Uninstall करें।
- 2. आपके लेपटोप / कम्पयूटर का Etharnet Card (LAN) ऐनेबल होना आवश्यक है।
- 3. आप लेपटोप / कम्पयूटर के Administrator User से ही लॉगइन होवे।
- 4. यदि आपकों पुनः OMT install करने की आवश्यकता है तो सर्व प्रथम पहले से installed OMT (CSC Live Registration) एवं CSC Proxi को Uninstall करें और हो सके तो C: से CSC Live Registration का फोल्डर भी delete करें।
- 5. यदि OMT download करते समय downloading failed हो रही है तो अन्य ब्राउजर में डाउनलोड करे।
- 6. यदि OMT में किसी भी प्रकार की समस्या आ रही हो तो आपके कम्प्यूटर कें Internet Explorer Browser की History & Cookies को delete करें एवं
- 7. कम्प्यूटर restart करें।
- 8. OMT सॉफ्टवेयर को Run as Administrative पर क्लिक कर install करे।

#### OMT Tool install करने की प्रक्रिया बिन्दूवार निम्न प्रकार है:-

- 1. OMT को install करने के लिए right click कर Run as Administrative करे।
- 2. Installed हो जाने के पश्चात कुछ क्षण बाद CSC Clint Registration पेज खुलेगा जिसमें आपनी OMT ID एवं Password को दर्ज करे।
- 3. Register बटन पर क्लिक करे।
- 4. कुछ क्षण की प्रक्रिया के पश्चात OMT Succesful होने और System Restart होने का मैसेज दर्शायेगा अतः आपका कम्प्यूटर रजिस्टर हो चुका है।
- 5. कम्प्यूटर रिस्टार्ट हो जाने के बाद अब आप ई–मित्र / apna.csc पोर्टल पर लॉगइन कर सफलतापूर्वक कार्य कर सकते है।

| क्र.सं. | समस्याएं एवं समाधान                                                          |                                                                           |
|---------|------------------------------------------------------------------------------|---------------------------------------------------------------------------|
| 1       | समस्या– OMT download करते समय, 🛛 🙍                                           | RegistratioWin.exe                                                        |
|         | •                                                                            | Blocked: May contain a virus or spyware — emitra.gov                      |
|         |                                                                              | This file is Dismiss *                                                    |
|         | r                                                                            | nalicious and Chrome has blocked it.                                      |
|         |                                                                              | समाधान–                                                                   |
|         | Anti Virous सांपटवयर के कारण।                                                | Anti-virus Disable/ Uninstall कर।                                         |
|         | ब्राउजर के कारण।                                                             | ब्राउजर हिस्ट्री डिलिट करे अथवा अन्य ब्राजउर पर प्रयास<br>करे।            |
| 2       | समस्या– OMT install करते सयम, 🛛 🖾                                            |                                                                           |
|         |                                                                              | se login with an administrator user account to run this application.      |
|         |                                                                              |                                                                           |
|         |                                                                              | OK                                                                        |
|         | कारण–                                                                        | समाधान–                                                                   |
|         | कम्प्यूटर Administrative User से login नही                                   | कम्प्यूटर Administrative User से ही login करे।                            |
|         | है <br>OMT install → ज्या Dan as                                             | OMT पर right click कर Run as Adminstrative                                |
|         | OMI install क समय Run as                                                     |                                                                           |
| 3       | समस्या– OMT install करते सयम.                                                |                                                                           |
|         | Please Eneble Etharnet / Netwark Card                                        |                                                                           |
|         | कारण–                                                                        | समाधान–                                                                   |
|         | आप कम्प्यूटर/लेपटोप पर Wi-fi/Data Card                                       | अपने कम्प्यूटर पर किसी भी माध्यम से इंटरनेट का प्रयोग                     |
|         | के माध्यम से इंटर <mark>नेट का</mark> प्रयोग कर रहे है, अतः                  | कर सकते है लेकिन OMT के लिए कम्प्यूटर में                                 |
|         | हो सकेता है "Local Area Network"                                             | "Local Area Network" enable होना आवश्यक है।                               |
|         | disable हो।                                                                  |                                                                           |
| 4       | समस्या– OMT install करते सयम,                                                |                                                                           |
|         | Connectivity Error                                                           |                                                                           |
|         | Please check your Internet / WebSen<br>request server.Please Check your inte | ver / LAN Connection. Client is unable to<br>ernet proxy settings too.    |
|         | कारण—                                                                        | समाधान–                                                                   |
|         | कम्प्यूटर में इंटरनेट सूचारू रूप से कार्य नही कर                             | OMT install के समय कम्प्यूटर पर internet की                               |
|         |                                                                              | सूर्विधा होनी आवश्यक है। अतः आप W1-fi /Data                               |
|         | 0 11                                                                         | Cald/ब्राखबण्ड इत्यादा जा मा उपलब्ध हा का सवा ल<br>सकते है।               |
| 5       | समस्या– Incorrect ID & Password अथव                                          | Invalide ID & Password                                                    |
|         | कारण—                                                                        | समाधान–                                                                   |
|         | OMT की ID & Password गलत दर्ज कर                                             | OMT की ID & Password सही दर्ज करे अथवा                                    |
|         |                                                                              | <u>http://CSClive.in</u> की वेबसाई से forgot                              |
|         | याद आपक Password बदल रखा ह, ता सहा<br>पासवर्ड आपको याद नही है।               | possward विकल्प की सहायता से पासवर्ड को रिसेट<br>करें।                    |
|         |                                                                              | यदि आप पासवर्ड को बदलना चाह रहे है, बदले गये                              |
|         |                                                                              | पासवर्ड को कही गुप्त में दर्ज कर ले अथवा नया पासवर्ड<br>पन जैया की नगर ने |
| 6       | समस्या– This CSC ID RJ15xxxxxx is a                                          | commissioned but not yet registered                                       |
|         | कारण—                                                                        | समाधान_                                                                   |
|         | आपने अभी तक अपने कम्प्यूटर को OMT से                                         | उपरोक्त प्रक्रियानुसार शीघ्र ही OMT Tool सॉफ्टवेयर                        |

ई-मित्र (राजस्थान ई-गवर्नेंस) परियोजना की निर्देशिका

|   | रजिस्टर्ड नही किया है।                         | डाउनलोड कर उसे रजिस्टर करे।                     |
|---|------------------------------------------------|-------------------------------------------------|
| 7 | समस्या– OMT रजिस्टर करते समय, CSCID            | / Mac-ID Mismatched                             |
|   | Information Area<br>CSCId / Mac-ID Mismatched. | Register Exit                                   |
|   | कारण–                                          | समाधान—                                         |
|   | पहले इस कम्प्यूटर को अन्य OMT ID से            | इस समस्या को LSP अथवा CSC SPV को                |
|   | रजिस्टर कर रखा हो।                             | <u>helpdesk@csclive.in</u> पर ई—मेल करे         |
|   |                                                | अपने कम्प्यूटर की Mac-ID बदल कर OMT को          |
|   |                                                | रजिस्टर करे विस्तृत निदेर्शिका निम्न वर्णित है। |

#### How to Reset MAC Address of Your Network Adapter

- Step-1 <u>Win7 MAC Address Changer</u> सॉफ्टवेयर को डाउनलोड करे (For Windows 7, Vista, XP) URL <u>http://www.zokali.com/downloads/download.php?id=1</u>
- Step-2 डाउनलोड किये गये सॉफ्वेयर को install कर उसे Open करे।

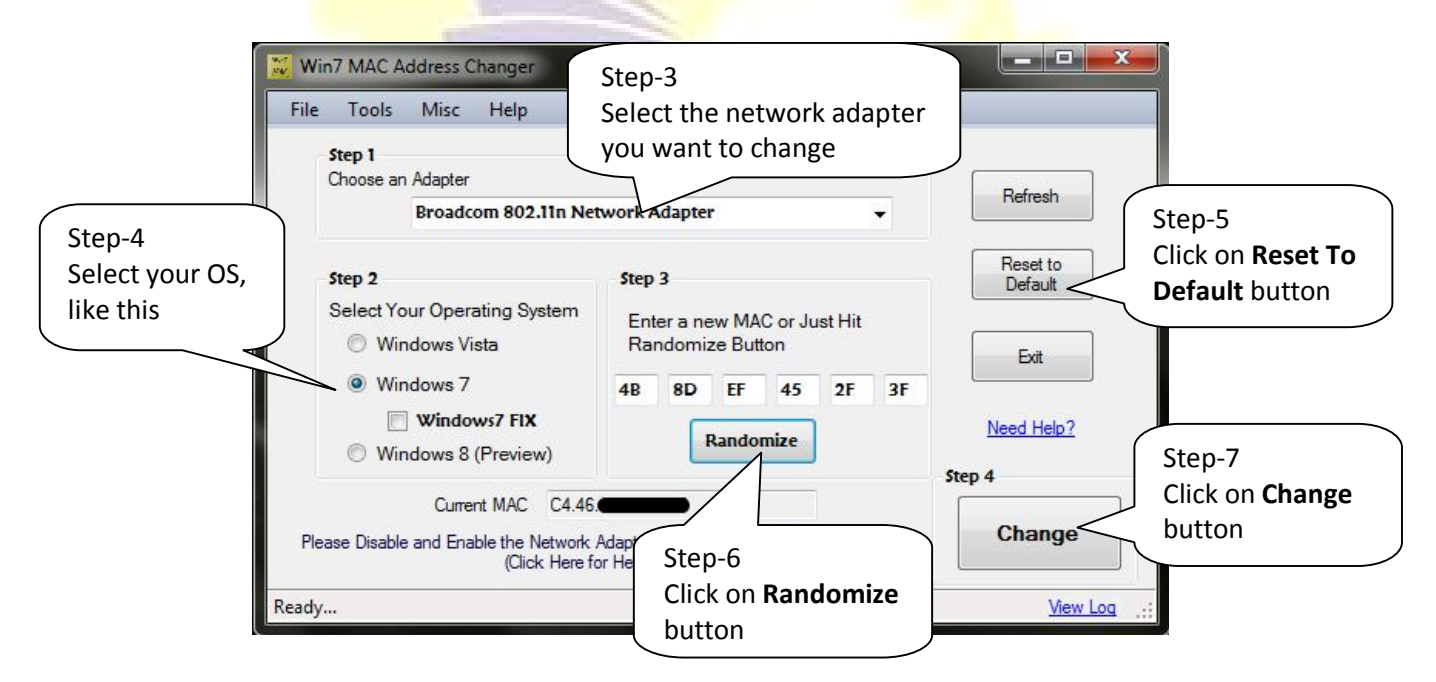

Step-8 Disable and re-enable that network adapter अथवा Restart your System

#### **Help Desk:-**

OMT के सम्बंध में किसी भी प्रकार की समस्या के लिए अपनी LSP अथवा helpdesk@csclive.in पर सम्पर्क करे।